# Teams - Tiimin luominen

Aloita tiimin luominen avaamalla Teams työpöytäsovellus ja klikkaamalla vasemmasta reunasta **Tiimit** painiketta.

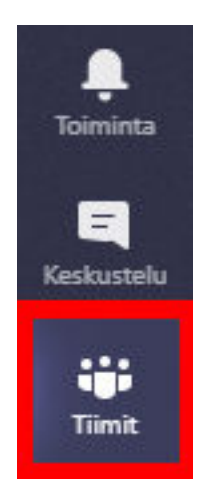

Kuva 1: Tiimit- painike

Tiimi-ikkuna on oletusarvoisesti ruudukkonäkymässä, vaihdetaan se aluksi luettelonäkymään. Klikkaa **Hammasrataspainiketta** oikean yläkulman *Liity tiimiin tai luo tiimi* painikkeen vierestä. Klikkaa avautuvassa asetusikkunassa **Luettelo** painiketta ja sulje asetukset asetusikkunan oikean yläkulman **rastipainikkeella**. <u>Tässä ohjeessa oletetaan että olet ottanut luettelonäkymän käyttöön.</u>

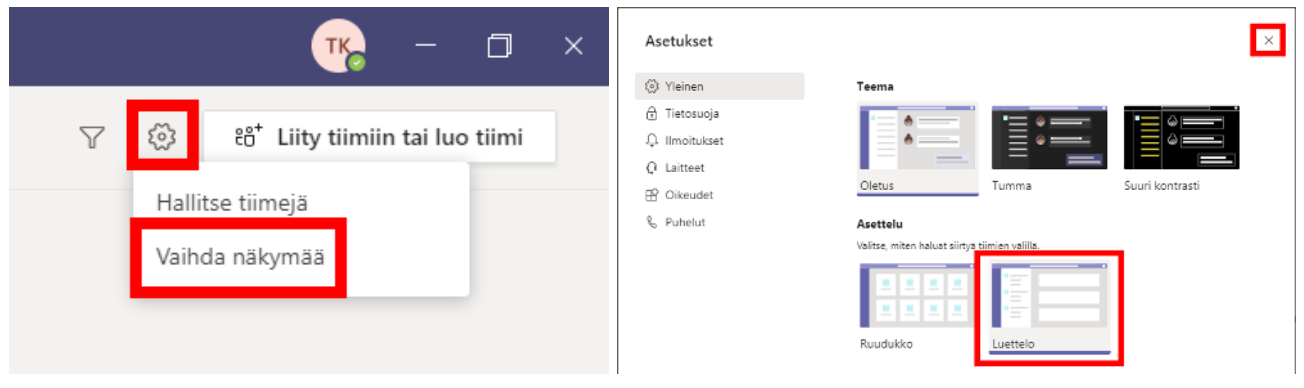

Kuva 2: Vaihda näkymää- painike

Kuva 3: Luettelo- painike

Seuraavaksi klikkaa tiimi-ikkunan vasemmasta alakulmasta **Liity tiimiin tai luo tiimi** painiketta. Klikkaa avautuvasta ikkunasta **Luo tiimi** painiketta. Valitse reppua klikkaamalla tiimityypiksi *Luokka*. Anna avautuvassa ikkunassa tiimille nimi, sekä halutessasi kuvaus ja klikkaa **Seuraava** painiketta.

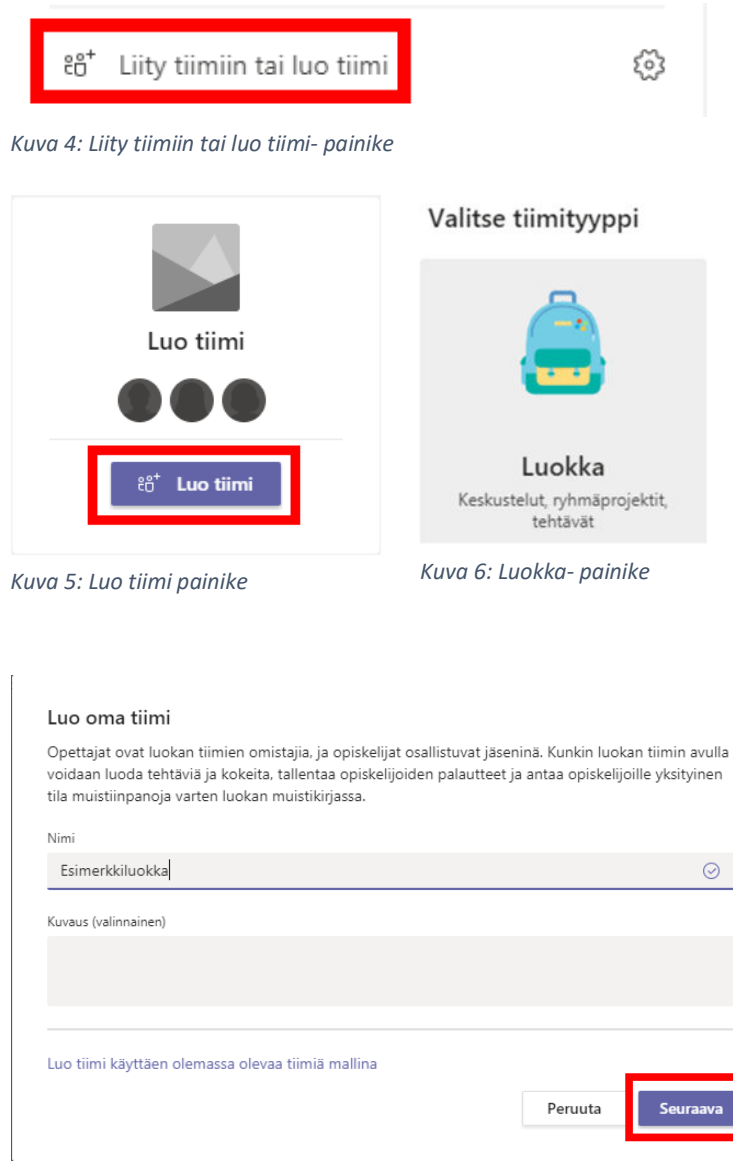

Kuva 7: Tiimin nimeäminen

Seuraavassa ikkunassa voit lisätä jäseniä tiimiisi. Tämä tapa on kätevä jos haluat lisätä vain muutaman jäsenen tiimiin. Voit halutessasi ohittaa tämän vaiheen **Ohita** painikkeella (Kuva 8). Ala kirjoittaa tekstikenttään henkilön nimeä, valitse hänet klikkaamalla esiin tulevalta listalta ja klikkaa **Lisää** painiketta. Jos haluat peruuttaa lisäämisen, klikkaa **rastipainiketta** nimen oikealta puolelta. Lopeta jäsenten lisääminen klikkaamalla **Sulje** painiketta. Jos haluat myöhemmin palata tähän näkymään, klikkaa tiimi-ikkunassa tiimin nimen oikealta puolelta kolmen pisteen painiketta ja sen jälkeen Lisää jäsen painiketta.

| Lisää henkilöitä tiimiin Esimerkkiluokka                             |                                      |                                                                                                    |
|----------------------------------------------------------------------|--------------------------------------|----------------------------------------------------------------------------------------------------|
| Opiskelijat Opettajat                                                |                                      |                                                                                                    |
| teams                                                                | Lisää                                |                                                                                                    |
| TEAMS Käyttäjä_1<br>TEAMS Käyttäjä_1                                 | nenkilön koulussasi.                 |                                                                                                    |
|                                                                      |                                      |                                                                                                    |
|                                                                      |                                      |                                                                                                    |
|                                                                      | Ohita                                |                                                                                                    |
| Kuva 8: Henkilöiden lisääminen 1/3                                   |                                      |                                                                                                    |
| Lisää henkilöitä tiimiin Esimerkkiluokka                             |                                      | Lisää henkilöitä tiimiin Esimerkkiluokka                                                                                                    |
| Opiskelijat Opettajat                                                |                                      | Opiskelijat Opettajat                                                                                                    |
| тк Teams Käyttäjä_1 ×                                                | Lisää                                | Hae opiskelijoita                                                                                                    |
| Ala kirjoittamaan nimeä, jotta voit valita ryhmän, jakeluluettelon t | tai henkilön koulussa <del>si.</del> | Ala kirjoittamaan nimeä, jotta voit valita ryhmän, jakeluluettelon tai henkilön koulussasi.           TK         Teams Käyttäjä_1         X |
|                                                                      |                                      |                                                                                                    |
|                                                                      |                                      |                                                                                                    |
|                                                                      |                                      |                                                                                                    |
|                                                                      |                                      |                                                                                                    |
|                                                                      | Ohita                                | Sulje                                                                                                    |
| Kuva 9: Henkilöiden lisääminen 2/3                                   |                                      | Kuva 10: Henkilöiden lisääminen 3/3                                                                                                    |
| Tiimisi                                                              |                                      |                                                                                                    |
| ES Esimerkkiluokka                                                   | •••                                  |                                                                                                    |
| Yleinen                                                              | Ø Piilota                            | 1                                                                                                    |
|                                                                      | <i>///</i>                           |                                                                                                    |
| Piilotetut tiimit                                                    | 🐼 Tiimin hallinta                    |                                                                                                    |
|                                                                      | 🖹 Lisää kanava                       |                                                                                                    |
|                                                                      | .e⁺ Lisää jäsen                      |                                                                                                    |
|                                                                      | 🗞 Poistu tiimistä                    |                                                                                                    |
|                                                                      | 🖉 Muokkaa tiimiä                     |                                                                                                    |
|                                                                      | ⊘ Hae linkki tiimiin                 |                                                                                                    |
|                                                                      | 🔿 Tunnisteiden hallinta              |                                                                                                    |
|                                                                      | 前 Poista tiimi                       |                                                                                                    |
| Kuva 11: Lisää jäsen- painike                                        |                                      |                                                                                                    |

#### Liittymislinkin kopiointi ja lähetys Wilmassa

Liittymislinkki on kätevä tapa lisätä kokonaisia ryhmiä tiimiin. Voit kopioida linkin Wilma-viestiin ja lähettää sen kerralla kaikille ryhmän jäsenille. Aloita klikkaamalla tiimin nimen vierestä **kolmen pisteen painiketta** ja avautuvasta valikosta **Hae linkki tiimiin** painiketta. Aukeaa ikkuna jossa on liittymislinkki. Kopioi se leikepöydälle **Kopioi** painikkeella.

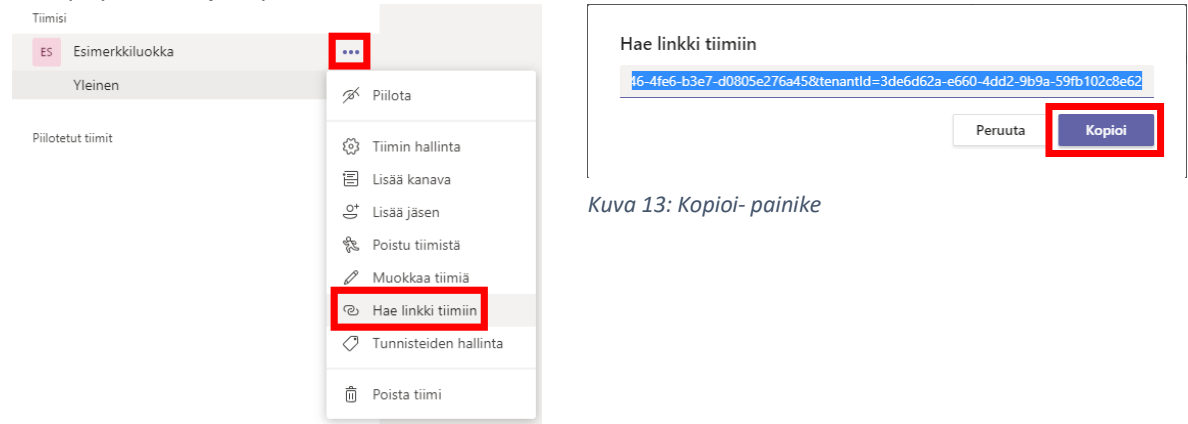

#### Kuva 12: Hae linkki tiimiin- painike

Siirry verkkoselaimella Wilman *Viestit* osioon ja luo uusi viesti **Kirjoita uusi viesti** painikkeella. Kirjoita viestiin haluamasi otsikko sekä terveiset ja lisää aiemmin kopioimasi liittymislinkki. Voit joko klikata viestikenttää ja painaa näppäimistöltä **Ctrl** ja **V** näppäimiä yhtä aikaa tai käyttää Wilman linkkiominaisuutta jolloin liittymislinkin vastaanottajat voivat liittyä tiimiisi yhdellä klikkauksella. Luo klikattava linkki varmistamalla että Wilman viestikenttä on valittuna klikkaamalla sitä kerran ja sen jälkeen klikkaamalla **Lisää linkki** painiketta (Kuva 14). Avautuvassa ikkunassa kirjoita *Display text* kenttään linkille nimi, valitse *Protokolla* alasvetovalikosta vaihtoehto *https://*, klikkaa *Osoite* kenttää hiirellä ja paina näppäimistöltä **Ctrl** ja **V** näppäimiä yhtä aikaa jolloin linkki kopioituu leikepöydältä. Lopuksi klikkaa **OK** painiketta. Lisää viestille vastaanottajaksi haluamasi ryhmä ja klikkaa **Lähetä viesti** painiketta.

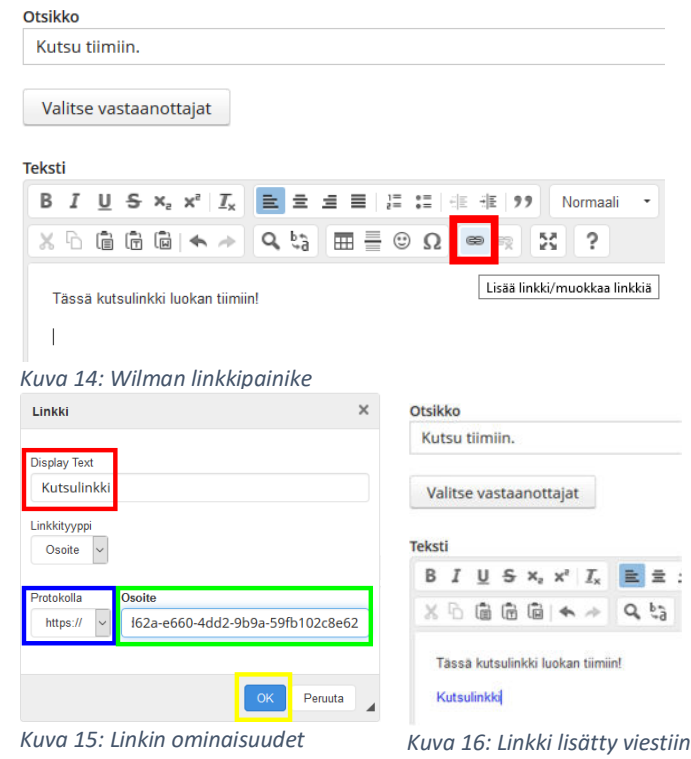

Klikattuaan liittymislinkkiä kutsumasi henkilöt täytyy vielä hyväksyä tiimin jäseniksi Teamsissa. Siirry Teamsin *Tiimi-ikkunaan,* klikkaa tiimin nimen vierestä **Kolmen pisteen ikonia** ja klikkaa **Tiimin hallinta** painiketta. Klikkaa yläriviltä **Odottavat pyynnöt** painiketta ja siirryt listaan henkilöistä jotka odottavat hyväksyntää tiimiin. Klikkaa henkilön nimen vierestä **Hyväksy** painiketta tai ylempää **Hyväksy kaikki** painiketta joka hyväksyy kaikki listan henkilöt kerralla.

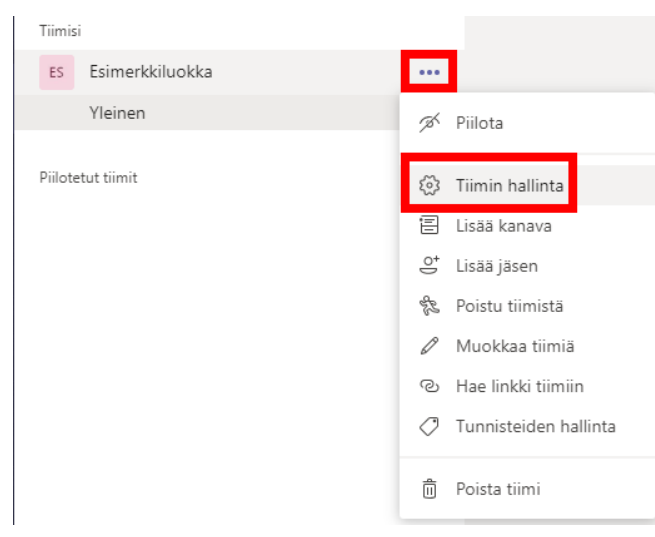

Kuva 17: Tiimin hallinta- painike

| E          | Esimerkkiluokka …                           |                 |          |           | ® Tiimi                    |
|------------|---------------------------------------------|-----------------|----------|-----------|----------------------------|
| Jäsenet    | Odottavat pyynnöt Kanavat Asetukset Analyti | kka Sovellukset |          |           |                            |
| Etsi jäsen | niā Q                                       |                 |          |           | Hyväksy kaikki Evää kaikki |
| Nimi       |                                             | Työnimike       | Sijainti | Pyytänyt: |                            |
| тк, Те     | eams Käyttäjä_1                             |                 |          |           | Hyväksy Estä               |

Kuva 18: Odottavat pyynnöt

### Tiimin liittymiskoodin kopiointi ja lähetys Wilmassa

Tiimeihin voi kutsua henkilöitä myös liittymiskoodilla. Koodin vastaanottajat voivat syöttää sen omaan Teams-sovellukseensa jolloin he liittyvät tiimin jäseniksi suoraan, ilman että heitä tarvitsee erikseen hyväksyä.

Siirry Teamsin Tiimi-ikkunaan, klikkaa tiimin nimen vierestä Kolmen pisteen ikonia ja klikkaa Tiimin hallinta painiketta. Klikkaa yläriviltä Asetukset painiketta ja avautuvasta listasta Tiimin koodi painiketta. Klikkaa esiin tulevaa Luo painiketta ja sen jälkeen Kopioi painiketta, jolloin kutsukoodi kopioituu leikepöydälle.

| Tiimisi<br>ES Esimerkkiluokka     |                                                                | ES Esimerkkiluok                               | a                                                                                                    |
|-----------------------------------|----------------------------------------------------------------|------------------------------------------------|----------------------------------------------------------------------------------------------------|
| Yleinen                           | 🔊 Piilota                                                      | Jäsenet Kariavat Asetukset Ana                 | lyfilika Sovellukset                                                                                 |
| Piilotetut tiimit                 |                                                                | > Tilmin teema                                 | Valitse teema                                                                                        |
|                                   | E Lisää kanava                                                 | <ul> <li>Jäsenen olkeudet</li> </ul>           | Ota käyttöön kanavien luominen, sovellasten lisääminen tai muita toimintoja                          |
|                                   | O⁺ Lisää jäsen                                                 | <ul> <li>Vierailijan oikeudet</li> </ul>       | Ota kanavien luominen käyttöön                                                                       |
|                                   | 🗞 Poistu tiimistä                                              | + @maininnat                                   | Valitse, kuka voi käyttää @tiimi- ja @-kanavamainintoja                                              |
|                                   | <ul> <li>Muokkaa tiimiä</li> <li>Hae linkki tiimiin</li> </ul> | <ul> <li>Tiimin koodi</li> </ul>               | Kun jaat tämän koodin, ihmiset voivat liittyä bimiin suoraan – sinulle ei lähetetä liittymispyyntöjä |
|                                   |                                                                | + Hauskat jutut                                | Salli emojit meemit GIF-kuvat ja tarrat                                                              |
|                                   | Iunnisteiden hallinta                                          | <ul> <li>Luokan OneNote-muistikirja</li> </ul> | Hallitse muistikirjan osia ja asetuksia                                                              |
|                                   | 前 Poista tiimi                                                 | ▶ Tägit                                        | Valitse, kuka voi lisätä tunnisteita                                                                 |
| Kuva 19: Tiimin hallinta- painike |                                                                | Kuva 20: Tiimin koo                            | di- painike                                                                                          |

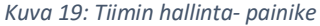

Tiimin koodi

Kun jaat tämän koodin, ihmiset voivat liittyä tiimiin suoraan – sinulle ei lähetetä liittymispyyntöjä

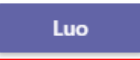

Huomautus: vieraat eivät voi liittyä tiimin koodilla

Kuva 21: Luo- painike

Tiimin koodi

Kun jaat tämän koodin, ihmiset voivat liittyä tiimiin suoraan – sinulle ei lähetetä liittymispyyntöjä

## f2s5jkr

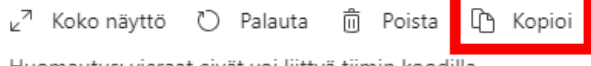

Huomautus: vieraat eivät voi liittyä tiimin koodilla

Kuva 22: Kopioi- painike

Siirry verkkoselaimella Wilman *Viestit* osioon ja luo uusi viesti **Kirjoita uusi viesti** painikkeella. Kirjoita viestiin haluamasi otsikko sekä terveiset ja lisää aiemmin kopioimasi liittymiskoodi klikkaamalla viestikenttää ja painamalla näppäimistöltä **Ctrl** ja **V** näppäimiä yhtä aikaa. Lisää viestille vastaanottajaksi haluamasi ryhmä ja klikkaa **Lähetä viesti** painiketta.

| Otsik    | ko                    |             |              |       |                           |                               |      |
|----------|-----------------------|-------------|--------------|-------|---------------------------|-------------------------------|------|
| Kut      | su t                  | iimi        | iin.         |       |                           |                               |      |
| Va       | litse                 | e va:       | staa         | inot  | taja                      | t                             |      |
| Tekst    | i                     |             |              |       |                           |                               |      |
| В        | I                     | U           | <del>S</del> | ײ     | $\mathbf{x}_{\mathrm{s}}$ | <u></u> <i>T</i> <sub>x</sub> | E    |
| X        | 6                     | Î           | Ē            | Ĩ     | -                         | $\rightarrow$                 | Q,   |
| Ti<br>f2 | ässä<br>2 <b>s5jk</b> | ikut:<br>ar | suko         | odi l | uoka                      | n tiim                        | iin! |

Kuva 23: Liittymiskoodi lisätty viestiin

## Tiimiin liittyminen liittymiskoodilla

Jos olet vastaanottanut tiimin liittymiskoodin, liity tiimiin näin. Avaa Teams työpöytäsovellus ja klikkaa vasemmasta reunasta **Tiimit** painiketta. Seuraavaksi klikkaa tiimi-ikkunan vasemmasta alakulmasta **Liity tiimiin tai luo tiimi** painiketta. Syötä liittymiskoodi *Liity tiimiin koodillla* laatikon tekstikenttään ja klikkaa Liity tiimiin painiketta.

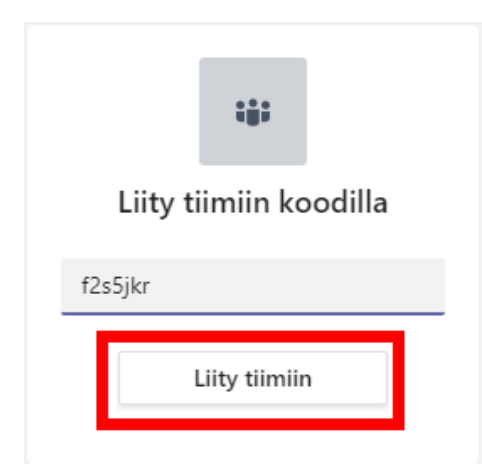

Kuva 24: Liity tiimiin- painike